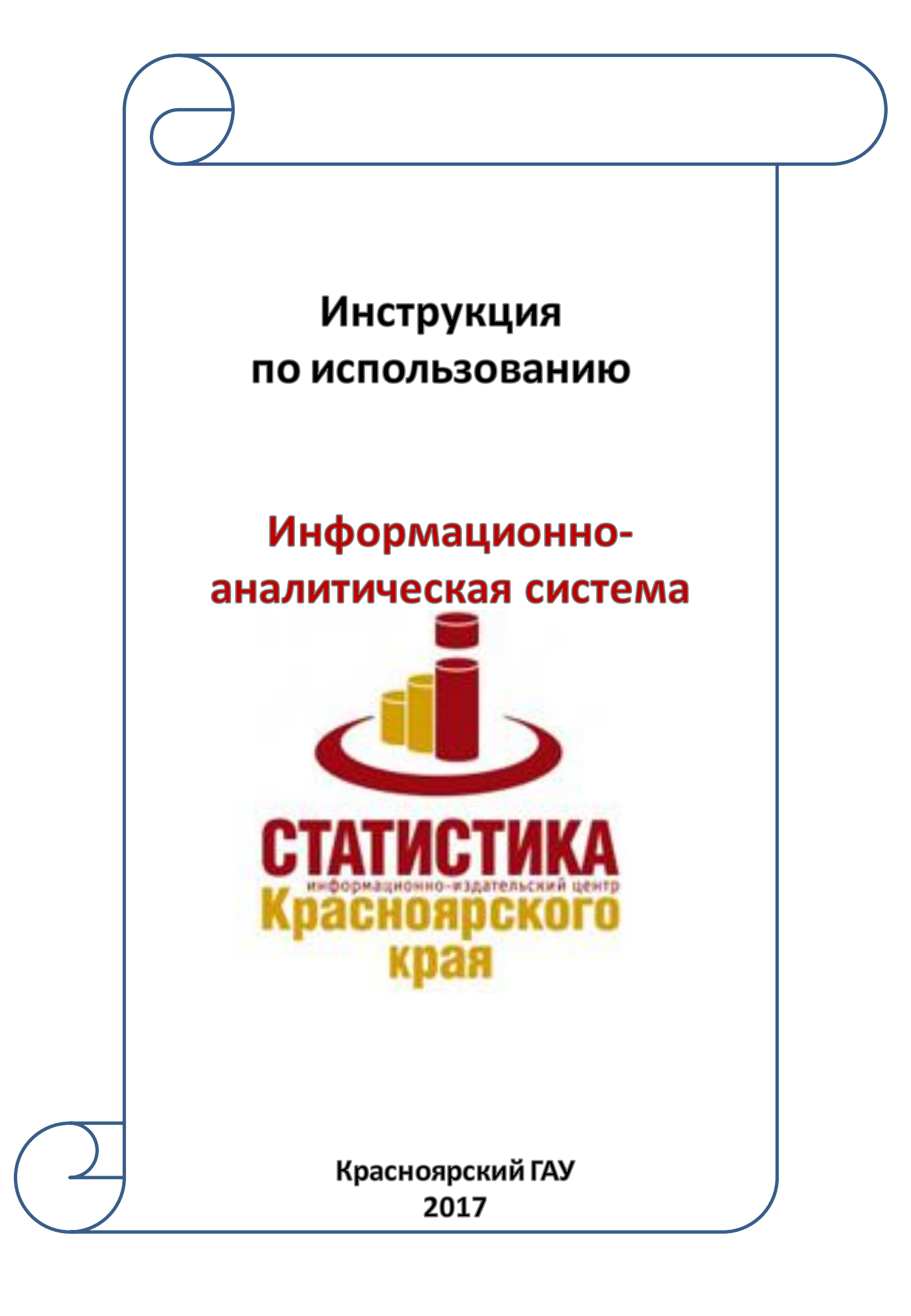

# Содержание:

| Регистрация в ЭБС          | 3 |
|----------------------------|---|
| Вход/Авторизация           | 3 |
| Просмотр доступных изданий | 7 |

## Регистрация в ИАС «Статистика»

Регистрация в ИАС «Статистика» не требуется

Для работы в системе требуется логин и пароль, который можно получить в

Научной библиотеке Красноярского ГАУ

## Вход/авторизация в ИАС «Статистика»

### 1. Нажмите кнопку «Вход»

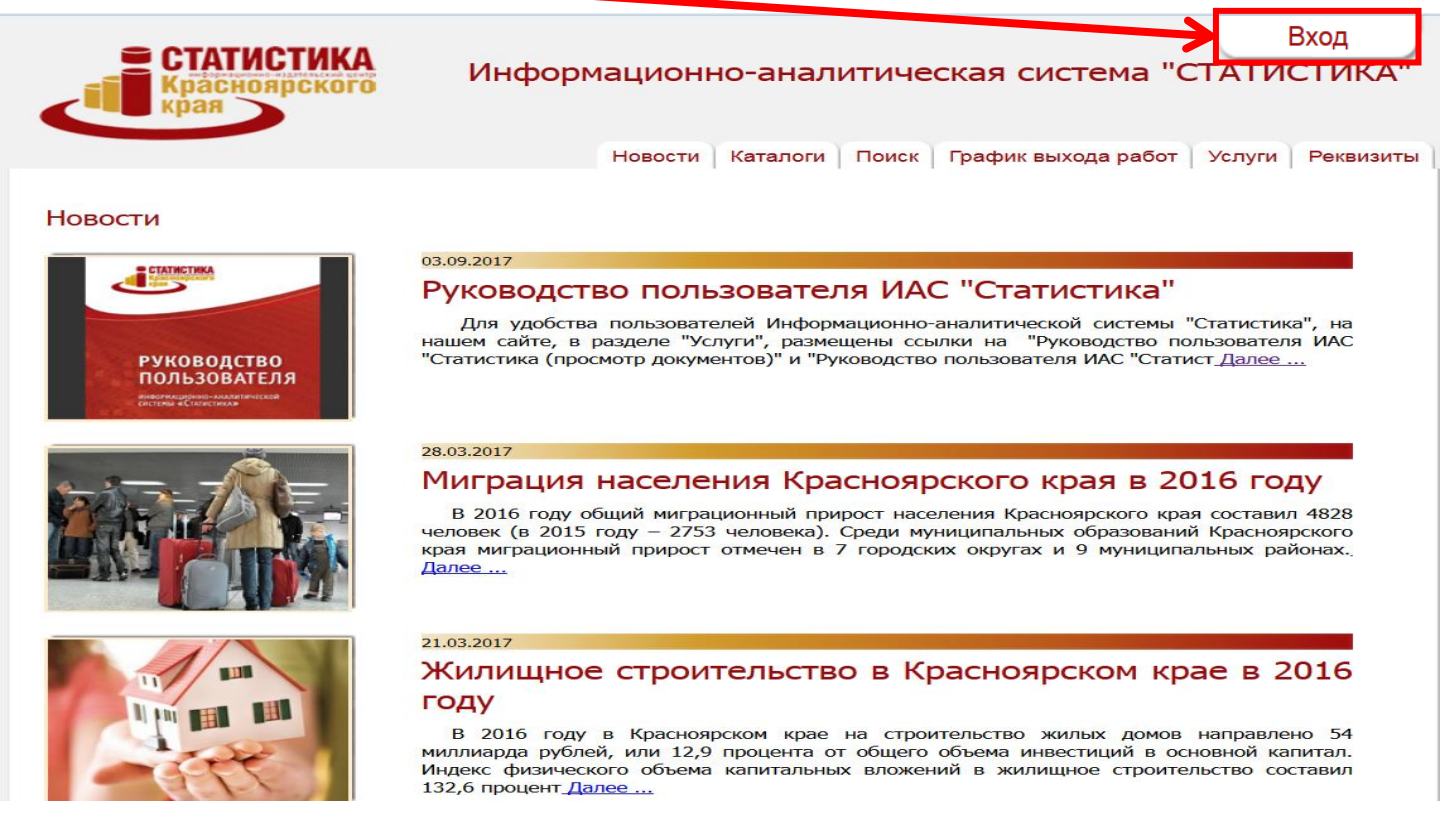

### 2. Введите логин и пароль, полученные в Научной библиотеке Красноярского ГАУ

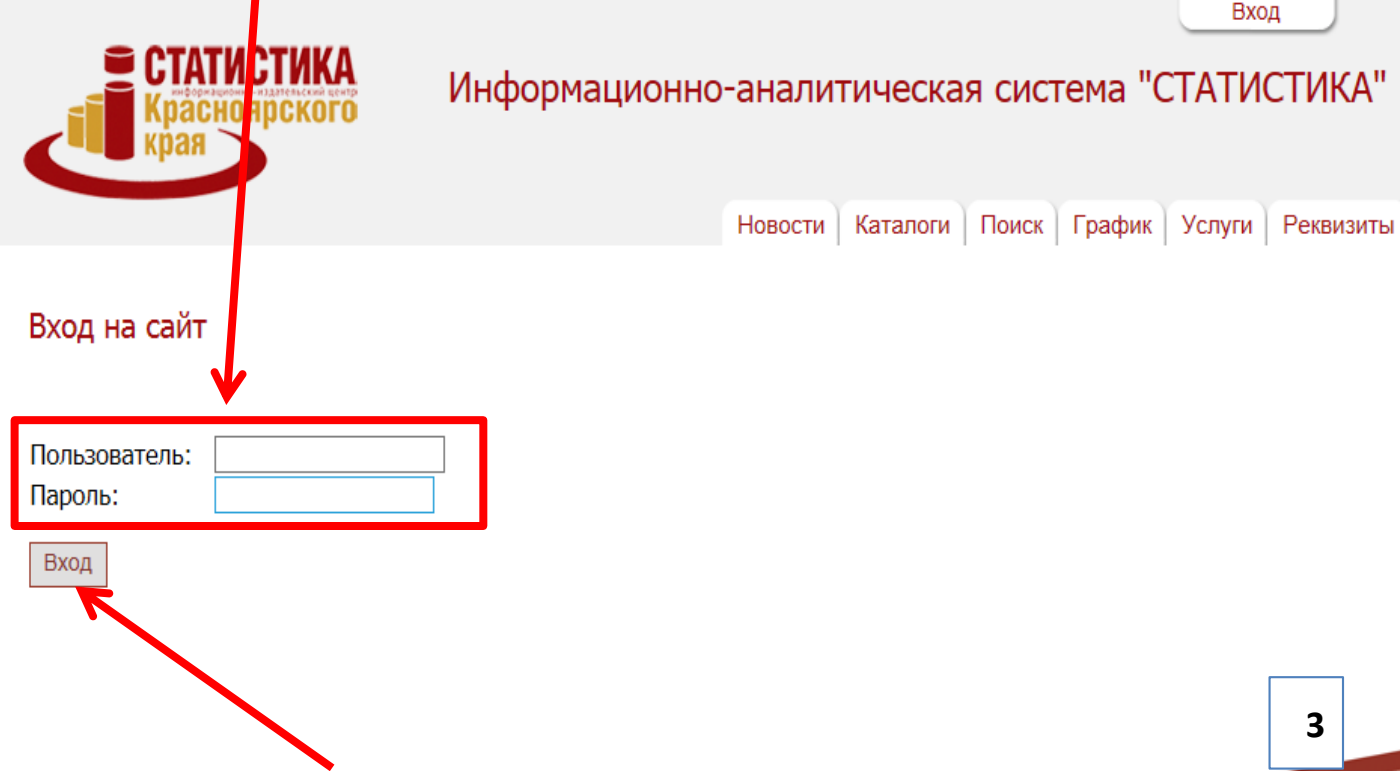

### 3. Нажмите кнопку «Вход»

### Просмотр доступных изданий

1. Нажмите на вкладку «Каталоги с функцией скачивания и просмотра»

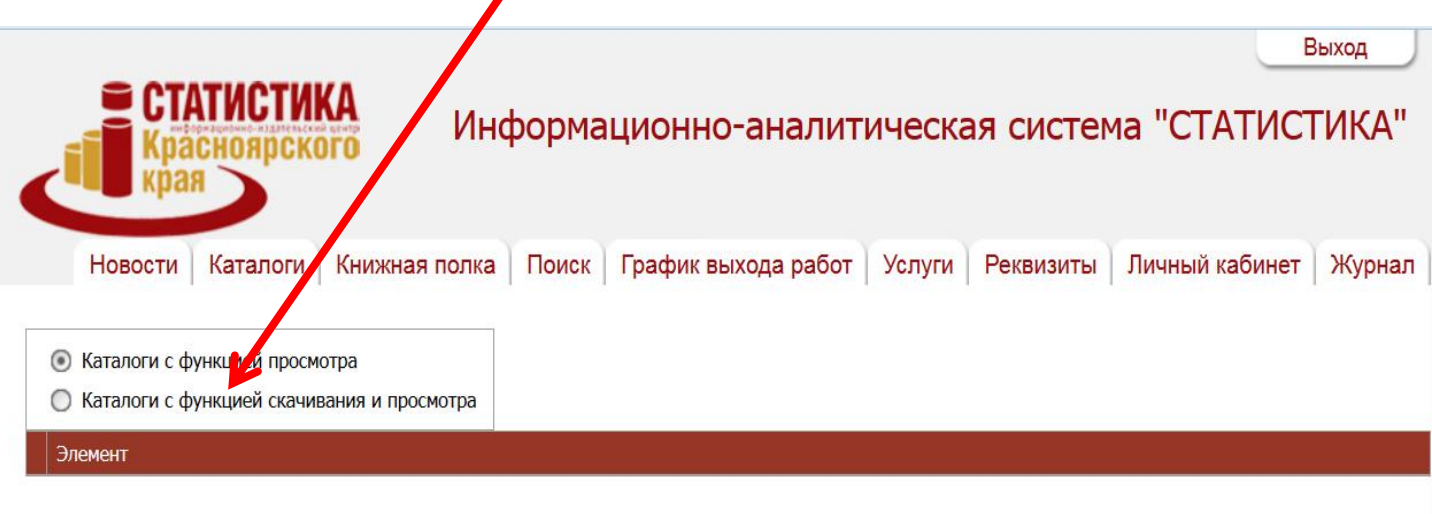

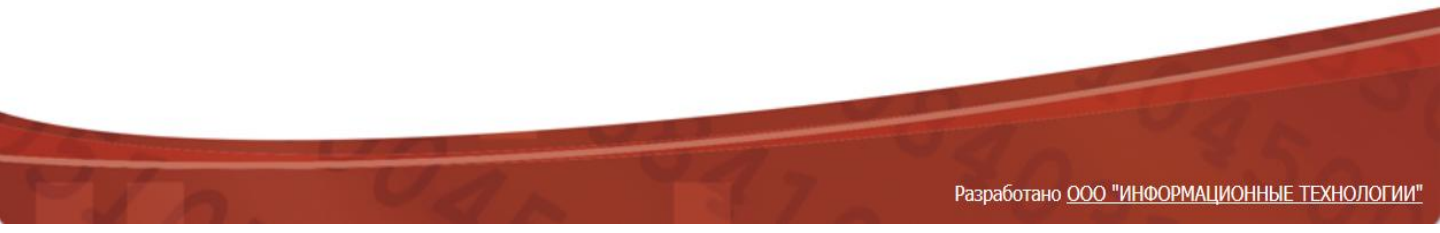

2. Страница преобразуется – Раскроется каталог работ по годам

| < | Выход<br>Красноярского<br>Новости Каталоги Книжния полка Поиск График выхода работ Услуги Реквизиты Личный кабинет Журнал |
|---|----------------------------------------------------------------------------------------------------|
| 0 | ) Каталоги с функцией просмотра<br>Каталоги с функцией скацивание и просмотра                                             |
|   | Элемент                                                                                                    |
| æ | Каталог работ 2014                                                                                                    |
| ÷ | Каталог работ 2015                                                                                                    |
| ŧ | Каталог работ за 2007                                                                                                    |
| ÷ | Каталог работ за 2008                                                                                                    |
| ÷ | Каталог работ за 2009                                                                                                    |
| Ð | Каталог работ за 2010                                                                                                    |
| ÷ | Каталог работ за 2011                                                                                                    |
| ÷ | Каталог работ за 2012                                                                                                    |
| ŧ | Каталог работ за 2013                                                                                                    |
| ÷ | Каталог работ за 2016                                                                                                    |
| Ð | Каталог работ за 2017                                                                                                    |
| Ð | Общий каталог работ за 2011 для МО и ГО                                                                                   |
| Ð | Общий каталог работ за 2012 для МР и ГО                                                                                   |
| ÷ | Общий каталог работ за 2013 для МО и ГО                                                                                   |
| ÷ | Общий каталог работ за 2014 для МО и ГО                                                                                   |
| ŧ | Общий каталог работ за 2015 для МО и ГО                                                                                   |
| ÷ | Паспорта муниципальных образований 2015                                                                                   |
| ÷ | Паспорта муниципальных образований 2016                                                                                   |

|   | Выход                                                                                           |  |  |  |  |
|---|-------------------------------------------------------------------------------------------------|--|--|--|--|
|   |                                                                                                 |  |  |  |  |
| _ | Крауноярского Информационно-аналитическая система СТАТИСТИКА                                    |  |  |  |  |
|   |                                                                                                 |  |  |  |  |
|   |                                                                                                 |  |  |  |  |
|   | Новости каталоги книжная полка Поиск График выхода работ услуги Реквизиты Личный кабинет Журнал |  |  |  |  |
|   |                                                                                                 |  |  |  |  |
| C | ) Каталоги с функцией просмотра                                                                 |  |  |  |  |
| ۲ | ) Каталоги с функцией скачивания и просмотра                                                    |  |  |  |  |
|   | 7лемент                                                                                         |  |  |  |  |
| E | Каталог работ 2014                                                                              |  |  |  |  |
| Œ | Каталог работ 2015                                                                              |  |  |  |  |
| æ | Каталог работ за 2007                                                                           |  |  |  |  |
| Ð | Каталог работ за 2008                                                                           |  |  |  |  |
| ÷ | Каталог работ за 2009                                                                           |  |  |  |  |
| ÷ | Каталог работ за 2010                                                                           |  |  |  |  |
| Ð | Каталог работ за 2011                                                                           |  |  |  |  |
| Ð | Каталог работ за 2012                                                                           |  |  |  |  |
| æ | Каталог работ за 2013                                                                           |  |  |  |  |
| Ð | Каталог работ за 2016                                                                           |  |  |  |  |
| Ð | Каталог работ за 2017                                                                           |  |  |  |  |
| ÷ | Общий каталог работ за 2011 для МО и ГО                                                         |  |  |  |  |
| ÷ | Общий каталог работ за 2012 для МР и ГО                                                         |  |  |  |  |
| Ð | Общий каталог работ за 2013 для МО и ГО                                                         |  |  |  |  |
| Ð | Общий каталог работ за 2014 для МО и ГО                                                         |  |  |  |  |
| ÷ | Общий каталог работ за 2015 для МО и ГО                                                         |  |  |  |  |
| Ð | Паспорта муниципальных образований 2015                                                         |  |  |  |  |
| Ð | Паспорта муниципальных образований 2016                                                         |  |  |  |  |

# 4. Раскроется каталог основных направлений документов

|   |              | СТАТИСТИКА<br>Красноярского<br>края                                                            |
|---|--------------|------------------------------------------------------------------------------------------------|
|   | ł            | Новости Каталоги Книжна полка Поиск График выхода работ Услуги Реквизиты Личный кабинет Журнал |
| 0 | ) Ка<br>) Ка | аталоги с функцией просмотра<br>аталоги с функцией скачивания и просмотра                      |
|   | Эл           | емент                                                                                          |
| ÷ |              | Каталог работ 2014                                                                             |
| ŧ |              | Каталог работ 2015                                                                             |
| ŧ |              | Каталог работ за 2007                                                                          |
| ŧ |              | Каталог работ за 2008                                                                          |
| Ð |              | Каталог работ за 2009                                                                          |
| Ð |              | Каталог работ за 2010                                                                          |
| Ξ |              | Каталог работ за 2011                                                                          |
|   | ŧ            | 10-Трудовые ресурсы и занятость населения                                                      |
|   | ŧ            | 11-Внутренняя и внешняя торговля                                                               |
|   | ŧ            | 1-Сводные информационно-аналитические работы                                                   |
|   | ŧ            | 2-Промышленность                                                                               |
|   | ŧ            | З-Строительство                                                                                |
|   | Ð            | 4-Сельское хозяйство                                                                           |
|   | ŧ            | 5-Социальная статистика                                                                        |
|   | Ð            | б-Цены                                                                                         |
|   | Ð            | 7-Финансы                                                                                      |
|   | ŧ            | 8-Демография 5                                                                                 |
|   | Ð            | 9-Доходы и уровень жизни населения                                                             |
| ÷ |              | Каталог работ за 2012                                                                          |

# 5. Нажмите на «+» возле интересующего Вас направления

|   |                                              | Выход                                                        |
|---|----------------------------------------------|--------------------------------------------------------------|
|   |                                              |                                                              |
|   | Красноя рского Информ                        | ационно-аналитическая система СТАТИСТИКА                     |
|   | 💵 края 🚬                                     |                                                              |
|   |                                              |                                                              |
|   | Новости Каталоги Книжная полка Поисн         | К График выхода работ Услуги Реквизиты Личный кабинет Журнал |
|   |                                              |                                                              |
| 0 | Каталоги с функцией просмотра                |                                                              |
| ۲ | Каталоги с финкцией скачивания и просмотра   |                                                              |
| Э | Элемент                                      |                                                              |
| ÷ | Каталог абот 2014                            |                                                              |
| + | Каталог работ 2015                           |                                                              |
| ŧ | Катали работ за 2007                         |                                                              |
| ÷ | Катадог работ за 2008                        |                                                              |
| ÷ | Каталог работ за 2009                        |                                                              |
| ÷ | Каталог работ за 2010                        |                                                              |
| Θ | К талог работ за 2011                        |                                                              |
| ŧ | 10-Трудовые ресурсы и занятость населения    |                                                              |
|   | 11-Внутренняя и внешняя торговля             |                                                              |
| e | 1-Сводные информационно-аналитические работы |                                                              |
| Œ | 2-Промышленность                             |                                                              |
| Œ | 3-Строительство                              |                                                              |
| Œ | 4-Сельское хозяйство                         |                                                              |
| Đ | 5-Социальная статистика                      |                                                              |
| Œ | в 6-Цены                                     |                                                              |
| E | 7-Финансы                                    |                                                              |
| ŧ | 8-Демография                                 |                                                              |
| • | 9-Доходы и уровень жизни населения           |                                                              |
| Œ | Каталог работ за 2012                        |                                                              |

# 6. Раскроется каталог документов по выбранному направлению

|   |                                                | Bal                                                                                                    | ход      |
|---|------------------------------------------------|----------------------------------------------------------------------------------------------------|----------|
| < | СТАТИС<br>Красноя<br>края                      | ТИКА<br>ирского Информационно-аналитическая система "СТАТИСТИ                                                                   | 1KA"     |
|   | Новости Катал                                  | логи Книжная полка Поиск График выхода работ Услуги Реквизиты Личный кабинет У                                                  | Курнал   |
| 0 | Каталоги с функцией                            |                                                                                                    |          |
|   | Каталоги с функцией                            | й скај ивания и просмотра                                                                                                    |          |
|   | Элемент                                        |                                                                                                    |          |
| ÷ | Каталог работ 2014                             |                                                                                                    |          |
| ÷ | Каталог работ 2015                             | 5                                                                                                    |          |
| æ | Каталог работ за 20                            | DO Y                                                                                                    |          |
| Ð | Каталог работ за 20                            | D <mark>0</mark> 8                                                                                                    |          |
| Ð | Каталог работ за 20                            | 209                                                                                                    |          |
| Ð | Каталог работ за 2                             | 10                                                                                                    |          |
| 8 | Каталог работ за 2                             | 011                                                                                                    |          |
|   | 🗉 10-Трудовые г                                | сурсы и занятость населения                                                                                                    |          |
|   | Пострания (10-102)<br>Красноя                  | 2 ] Средняя численность работников списочного состава (без внешних совместителей) в крупных и средних организациях г.<br>ярска  |          |
|   | 🔷 [ 10-105                                     | 5]Фонд начисленной заработной платы всех работников в крупных и средних организациях г. Красноярска                             |          |
|   | <ul> <li>[ 10-106</li> <li>г. Красн</li> </ul> | 5] Фонд начисленной заработной платы работников списочного состава и внешних совместителей в крупных и средних орган<br>ноярска | изациях  |
|   | [ 10-107<br>Красноя                            | 7 ] Среднемесячная номинальная начисленная заработная плата в расчете на одного работника в крупных и средних организа<br>ярска | ациях г. |
|   | [ 10-116<br>учебног                            | 5.1] Общеобразовательные учреждения, средние специальные и высшие учебные заведения в Красноярском крае на начало<br>го года    | 2010/11  |
|   | 🔷 [ 10-117                                     | 7.1] Дошкольные образовательные учреждения и учреждения культуры в Красноярском крае в 2010 году                                | 5        |
|   | 🔷 [ 10-118                                     | 3.1 ] Дошкольные образовательные учреждения Красноярского края в 2010 году                                                      |          |
|   | 🔷 [ 10-119                                     | 9.1] Высшие учебные заведения Красноярского края                                                                                |          |

**—** 

#### 7. Нажмите на «зеленую стрелку» возле интересующего Вас документа

| < |                                                                       | СТ<br>Кра | АТИСТИКА<br>асноярског               | Инф                | оорма       | ционно-ана              | литическ         | ая систег         | иа "СТАТИС"            | зыход<br>ГИКА'' |
|---|-----------------------------------------------------------------------|-----------|--------------------------------------|--------------------|-------------|-------------------------|------------------|-------------------|------------------------|-----------------|
|   | Ho                                                                    | вости     | Каталоги К                           | нижная полка       | Поиск       | График выхода р         | абот Услуги      | Реквизиты         | Личный кабинет         | Журнал          |
| C | ) Ката                                                                | логи с (  | функцией просмотр                    | a                  |             |                         |                  |                   |                        |                 |
| ۲ | ) Ката                                                                | поги с (  | функцией стачивані                   | ия и просмотра     |             |                         |                  |                   |                        |                 |
|   | Элеме                                                                 | нт        |                                      |                    |             |                         |                  |                   |                        |                 |
| ŧ | Кат                                                                   | алог ра   | бот 201                              |                    |             |                         |                  |                   |                        |                 |
| ŧ | Кат                                                                   | алог ра   | бот 20_5                             |                    |             |                         |                  |                   |                        |                 |
| ŧ | В         Каталог работ 20,5           В         Каталог работ 3,2007 |           |                                      |                    |             |                         |                  |                   |                        |                 |
| ŧ | Кат                                                                   | алог ра   | бот а 2008                           |                    |             |                         |                  |                   |                        |                 |
| ÷ | Каталог работ за 2009                                                 |           |                                      |                    |             |                         |                  |                   |                        |                 |
| Ð | Кат                                                                   | алог ра   | б т за 2010                          |                    |             |                         |                  |                   |                        |                 |
| Ξ | Кат                                                                   | алог ра   | от за 2011                           |                    |             |                         |                  |                   |                        |                 |
|   |                                                                       | 10-Tp     | довые ресурсы и за                   | анятость населения |             |                         |                  |                   |                        |                 |
|   |                                                                       | V         | [ 10-102 ] Средняя<br>Красноярска    | численность рабо   | гников спис | сочного состава (без вн | ешних совместите | елей) в крупных и | средних организациях   | г.              |
|   |                                                                       | -         | [ 10-105 ] Фонд на                   | ачисленной заработ | ной платы   | всех работников в круг  | ных и средних ор | ганизациях г. Кра | сноярска               |                 |
|   |                                                                       | -         | [ 10-106 ] Фонд на<br>г. Красноярска | ачисленной заработ | ной платы   | работников списочного   | состава и внешн  | их совместителей  | в крупных и средних ор | рганизациях     |
|   |                                                                       | •         | [ 10-107 ] Среднем<br>Красноярска    | иесячная номиналы  | ная начисл  | енная заработная плата  | в расчете на одн | юго работника в н | крупных и средних орга | низациях г.     |
|   |                                                                       | *         | [ 10-116.1 ] Общес<br>учебного года  | образовательные уч | реждения,   | средние специальные     | и высшие учебны  | е заведения в Кра | сноярском крае на нача | ло 2010/11      |
|   |                                                                       | ٠         | [ 10-117.1 ] Дошко                   | ольные образовател | вные учре   | ждения и учреждения к   | ультуры в Красно | ярском крае в 201 | 10 году                |                 |
|   |                                                                       | ٠         | [ 10-118.1 ] Дошко                   | ольные образовател | вные учре   | ждения Красноярского    | края в 2010 году |                   |                        |                 |
|   |                                                                       | -         | Г 10-119 1 1 Высци                   | ие учебные завелен | ия Красноя  |                         |                  |                   |                        |                 |

#### 8. Раскроется страничка с документом, где можно выбрать документ за определенный месяц

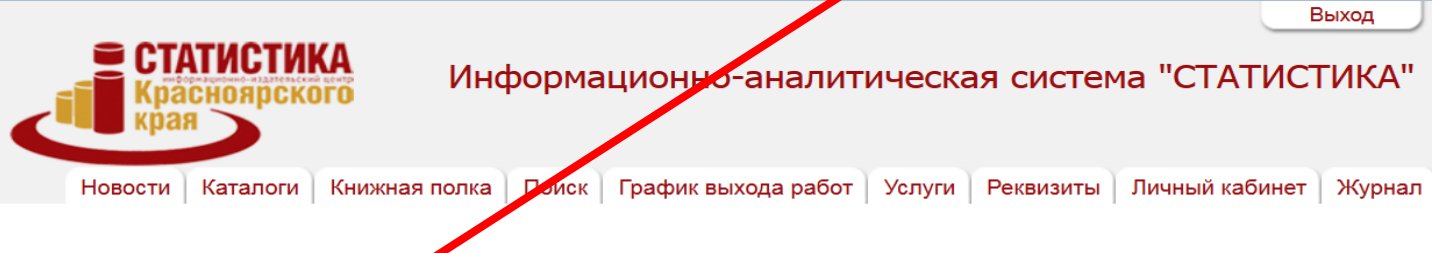

#### Публикации

[10-102] Средняя численность работников списочного состава (без внешних совместителей) в крупных и средних организациях г. Красноярска

| Каталоги |      |              |            |  |  |
|----------|------|--------------|------------|--|--|
| Период   | Год  | Наименование | Дата       |  |  |
| Месяц    | 2011 | январь       | 14.03.2011 |  |  |
| Месяц    | 2011 | февраль      | 13.04.2011 |  |  |
| Месяц    | 2011 | март         | 16.05.2011 |  |  |
| Месяц    | 2011 | май          | 07.07.2011 |  |  |
| Месяц    | 2011 | июнь         | 10.08.2011 |  |  |
| Месяц    | 2011 | июль         | 02.09.2011 |  |  |
| Месяц    | 2011 | август       | 13.10.2011 |  |  |
| Месяц    | 2011 | сентябрь     | 10.11.2011 |  |  |
| Месяц    | 2011 | октябрь      | 09.12.2011 |  |  |
| Месяц    | 2011 | декабрь      | 21.02.2012 |  |  |

<u>Р Создать фильтр</u>

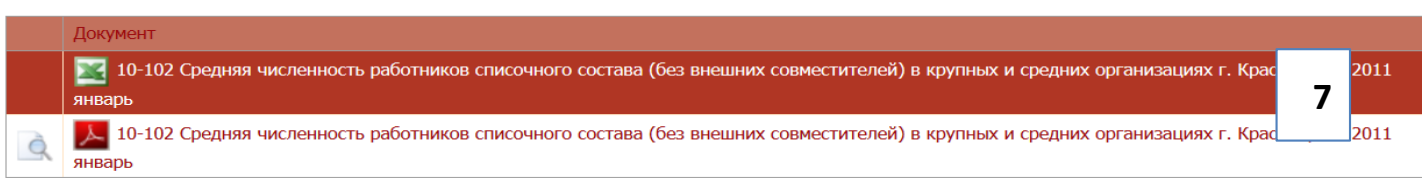

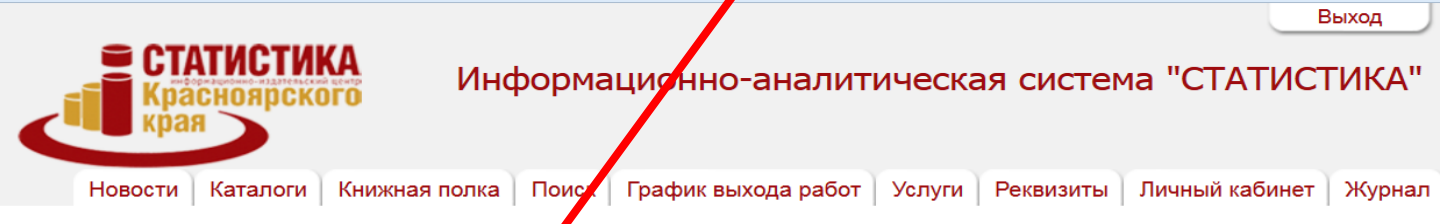

### Публикации

январь

[10-102] Средняя численность работников списочною состава (без внешних совместителей) в крупных и средних организациях г. Красноярска Каталоги

| Rarastorn                                                                                                    |      |              |            |  |  |  |
|----------------------------------------------------------------------------------------------------|------|--------------|------------|--|--|--|
| Период                                                                                                    | Год  | Наименование | Дата       |  |  |  |
| Месяц                                                                                                    | 2011 | январь       | 14.03.2011 |  |  |  |
| Месяц                                                                                                    | 2011 | февраль      | 13.04.2011 |  |  |  |
| Месяц                                                                                                    | 2011 | март         | 16.05.2011 |  |  |  |
| Месяц                                                                                                    | 2011 | май          | 07.07.2011 |  |  |  |
| Месяц                                                                                                    | 2011 | июнь         | 10.08.2011 |  |  |  |
| Месяц                                                                                                    | 2011 | ИЮЛЬ         | 02.09.2011 |  |  |  |
| Месяц                                                                                                    | 2011 | август       | 13.10.2011 |  |  |  |
| Месяц                                                                                                    | 2011 | сентябрь     | 10.11.2011 |  |  |  |
| Месяц                                                                                                    | 2011 | октябрь      | 09.12.2011 |  |  |  |
| Месяц                                                                                                    | 2011 | декабрь      | 21.02.2012 |  |  |  |
| 👻 <u>Создать филнар</u>                                                                                                    |      |              |            |  |  |  |
|                                                                                                    |      |              |            |  |  |  |
| Догумент                                                                                                    |      |              |            |  |  |  |
| 10-102 Средняя численность работников списочного состава (без внешних совместителей) в крупных и средних организациях г. Красноярска 2011<br>И январь |      |              |            |  |  |  |

📙 10-102 Средняя численность работников списочного состава (без внешних совместителей) в крупных и средних организациях г. Красноярска 2011

### 10. Загрузиться документ, доступный только для чтения

| View: Fit 50% 100% 200%                                                                                                    |   |
|----------------------------------------------------------------------------------------------------|---|
| ФЕДЕРАЛЬНАЯ СЛУЖБА ГОСУДАРСТВЕННОЙ СТАТИСТИКИ<br>ТЕРРИТОРИАЛЬНЫЙ ОРГАН ФЕДЕРАЛЬНОЙ СЛУЖБЫ<br>ГОСУДАРСТВЕННОЙ СТАТИСТИКИ ПО КРАСНОЯРСКОМУ КРАЮ<br>(КРАСНОЯРСКСТАТ) |   |
| При использовании данных ссылка на<br>Красноярскстат обязательна. Перенечатке и<br>тиражированию не подлежит.                                                     |   |
| СРЕДНЯЯ ЧИСЛЕННОСТЬ РАБОТНИКОВ СПИСОЧНОГО СОСТАВА<br>(БЕЗ ВНЕШНИХ СОВМЕСТИТЕЛЕЙ)<br>В КРУПНЫХ И СРЕДНИХ ОРГАНИЗАЦИЯХ Г. КРАСНОЯРСКА<br>ЗА ЯНВАРЬ 2011 ГОДА        |   |
| (Экономическая таблица, № 10-102)                                                                                                    |   |
| г. Красноярск<br>март, 2011                                                                                                    | 8 |